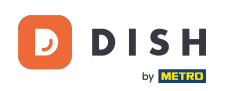

Welcome to your DISH dashboard. In this tutorial, we show you how to change your payment details.

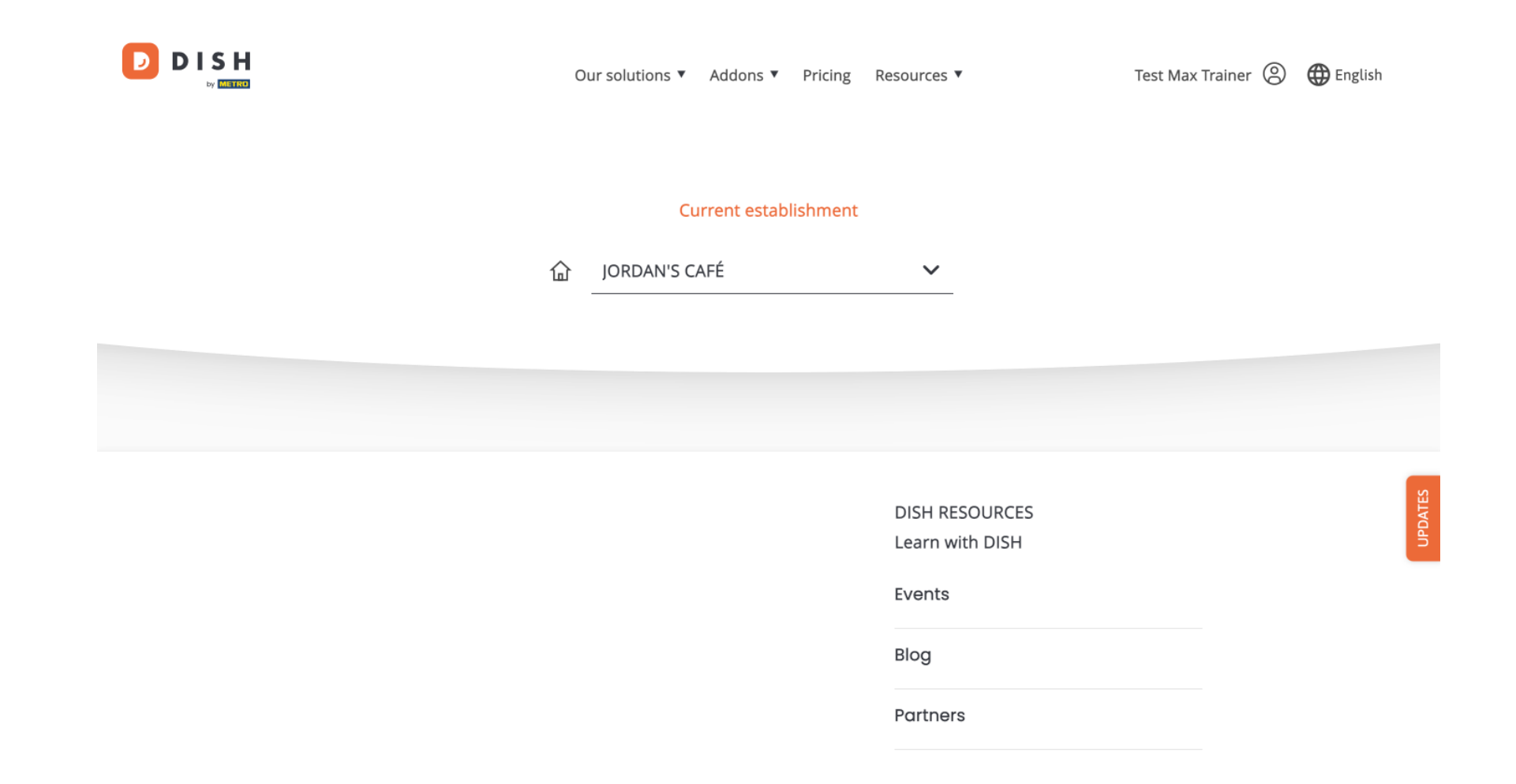

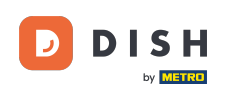

First, click on your profile to open the settings.

| C | Our solutions ▼ Addons ▼ | Pricing | Resources 🔻                       | Test Max Trainer 🛞 🌐 Eng | ılish   |
|---|--------------------------|---------|-----------------------------------|--------------------------|---------|
|   | Current establ           | ishment |                                   |                          |         |
| 습 | JORDAN'S CAFÉ            |         | ~                                 |                          |         |
|   |                          |         |                                   |                          |         |
|   |                          |         |                                   |                          |         |
|   |                          |         | DISH RESOURCES<br>Learn with DISH |                          | UPDATES |
|   |                          |         | Events                            |                          |         |
|   |                          |         | Blog                              |                          |         |
|   |                          |         | Partners                          |                          |         |

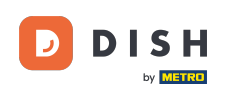

Then select Payment Details & Invoices.

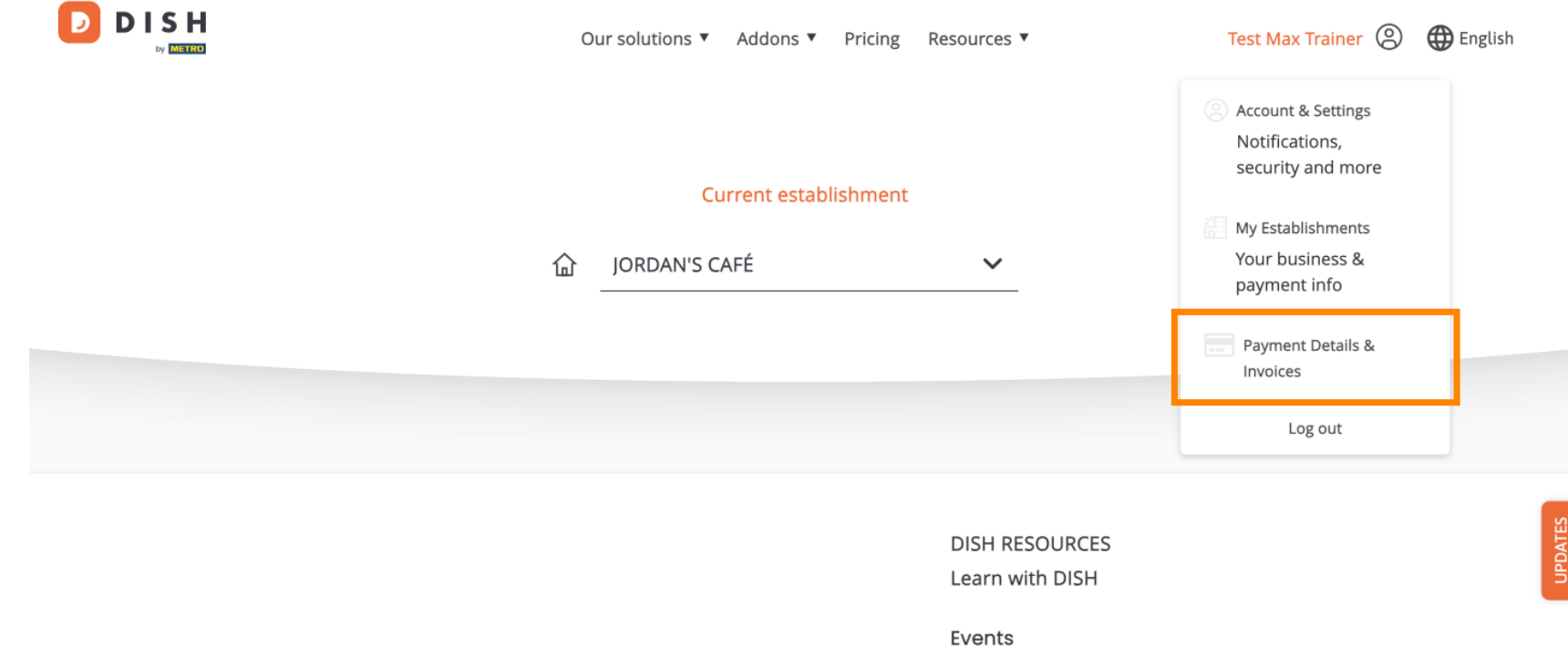

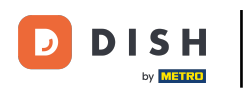

Your current payment method will then be displayed. To adjust the current payment method, click on Edit.

|                                                     | Our solutions ▼ Addons ▼ Pricing Resources ▼ | Test Max Trainer 🙁 🌐 English |
|-----------------------------------------------------|----------------------------------------------|------------------------------|
| Establishment Selected:<br>23 ACTIVE ESTABLISHMENTS |                                              |                              |
| Manage the payment information                      |                                              |                              |
| Credit Card                                         |                                              |                              |
| Card Type                                           | Card Number Expirat                          | tion Date                    |
| MASTERCARD                                          | #########9736 2023/                          | 03                           |
|                                                     |                                              | Edit                         |
|                                                     |                                              | PDATES                       |

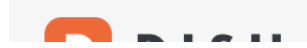

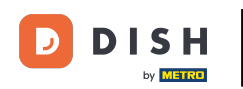

You now got redirected to the payment setup. Here, select your preferred payment method. Note: A small amount will be charged for verification but will be returned in a period of 24 hours.

### D 🛛 S H

## **PAYMENT SETUP**

#### **Payment Details**

When you enter your payment information in DISH, your payment information will be saved to use again in the future. When you start a subscription, your preferred payment method will continue to be charged until you cancel your subscription.

When you save your payment information in DISH, we'll store your information securely. If you chose credit card, a small amount will be charged from your card to verify the validity of your card and to enable a recurring payment. This small amount will be returned immediately after a successful transaction. It might take a few days until it is recognised by your bank. This will only apply to credit card payments. All other payment methods don't require this process.

**Authorized Amount** 

EUR 1

#### **Payment Methods**

Please select preferred payment method.

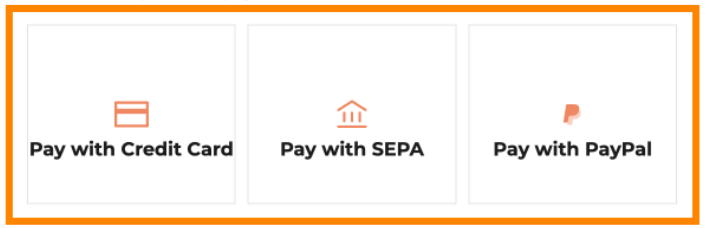

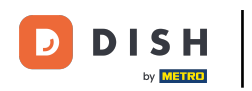

Depending on your selected payment method, you have to enter your payment information. Do so, by using the corresponding fields.

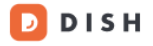

## **PAYMENT SETUP**

### **Payment Details**

When you enter your payment information in DISH, your payment information will be saved to use again in the future. When you start a subscription, your preferred payment method will continue to be charged until you cancel your subscription.

When you save your payment information in DISH, we'll store your information securely. If you chose credit card, a small amount will be charged from your card to verify the validity of your card and to enable a recurring payment. This small amount will be returned immediately after a successful transaction. It might take a few days until it is recognised by your bank. This will only apply to credit card payments. All other payment methods don't require this process.

| Authori | zed Amount              | EUR                   |
|---------|-------------------------|-----------------------|
| E Pa    | ayment with Credit Card | Change Payment Method |
|         | Cardholder name         |                       |
|         | Card number MM / YY C   | VV                    |
|         | Pay                     |                       |

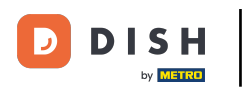

Once you entered the mandatory information, click on Pay.

## D D I S H

## **PAYMENT SETUP**

### **Payment Details**

When you enter your payment information in DISH, your payment information will be saved to use again in the future. When you start a subscription, your preferred payment method will continue to be charged until you cancel your subscription.

When you save your payment information in DISH, we'll store your information securely. If you chose credit card, a small amount will be charged from your card to verify the validity of your card and to enable a recurring payment. This small amount will be returned immediately after a successful transaction. It might take a few days until it is recognised by your bank. This will only apply to credit card payments. All other payment methods don't require this process.

| Authorized Amount        | EUR 1                 |
|--------------------------|-----------------------|
| Payment with Credit Card | Change Payment Method |
| John Doe                 |                       |
| Pay                      |                       |

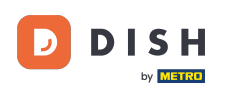

That's it. You completed the tutorial and now know how to change your payment method.

## D D I S H

# **PAYMENT SETUP**

### **Payment Details**

When you save your payment information in DISH, we'll store your information securely. If you chose credit card, a small amount will be charged from your card to verify the validity of your card and to enable a recurring payment. This small amount will be returned immediately after a successful transaction. It might take a few days until it is recognised by your bank. This will only apply to credit card payments. All other payment methods don't require this process.

| Authorized Amou | nt                                                                   | EUR 1 |
|-----------------|----------------------------------------------------------------------|-------|
| Payment         | with Credit Card                                                     |       |
| $\bigotimes$    | Success<br>Payment Complete<br>The payment was successfully settled. |       |

Return to Main Site

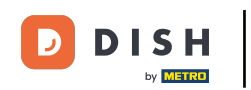

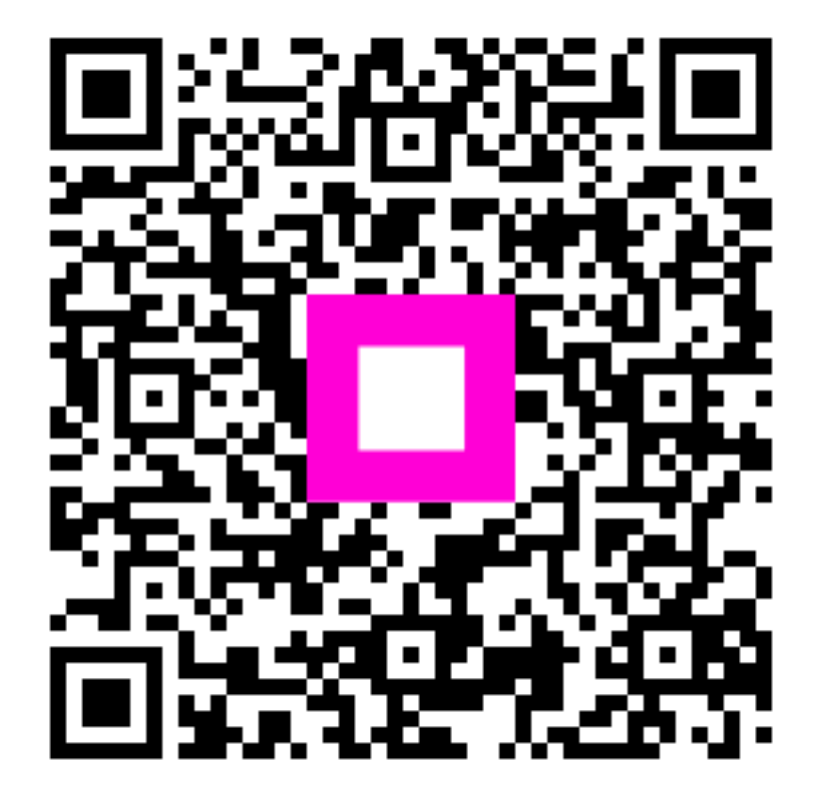

Scan to go to the interactive player